## (8)競争参加資格確認申請書の提出 競争参加資格確認申請書の内容を確認後、提出するための画面です。

| CALS/EC - Internet Explo   | orer         |            |                                                                    |                 |                  |            |
|----------------------------|--------------|------------|--------------------------------------------------------------------|-----------------|------------------|------------|
| A 0000                     |              |            |                                                                    |                 | CALS/EC 電子入札システム | ø          |
| 電子入札システム                   | 1.4.佳報サービス   | 南子 1 おんステム | 2019年04月12<br>絵証機能                                                 | 1415751077      |                  |            |
|                            | A化信報サービス     | ETANUATA   | the all the file                                                   | 肌明变本            |                  |            |
| ○ 簡易案件検索                   |              |            |                                                                    |                 | 20               | 019年04月12日 |
| ~ 细读家供检查                   |              |            | :<br>:<br>:<br>:<br>:<br>:<br>:<br>:<br>:<br>:<br>:<br>:<br>:<br>: | 口容故癖到す          | 1注書              |            |
| 词廷条针快条                     |              |            | 加于少加                                                               | 山具竹谷ण生品。4       | 引出皇              |            |
| ○ 調達案件一覧                   | 0000機構       |            |                                                                    |                 |                  |            |
| <ul> <li>入札状況一覧</li> </ul> | 契約担当         |            |                                                                    |                 |                  |            |
| 0 祭经去情報                    | 突的人口内标       |            |                                                                    |                 |                  |            |
|                            |              | 下記の調達案件に関格 | りる競争参加資                                                            | 格について確認さ        | れたく、書類を添えて申請します。 |            |
| ○ 保存データ表示                  |              |            |                                                                    | 51              |                  |            |
|                            | 1.案件番号       | 999205010  | 020190002                                                          |                 |                  |            |
|                            | 2.案件名称       | O×案件1      | 1                                                                  |                 |                  |            |
|                            | 3. Agi 1890x |            |                                                                    |                 |                  |            |
|                            | (提出者)        |            |                                                                    |                 |                  |            |
|                            |              | 企業₪        |                                                                    | 999200000000    | 039              |            |
|                            |              | 企業名称       |                                                                    | (株)テスト工務に       | 501              |            |
|                            |              | 企業郵便報      | 号                                                                  | 123-4567        |                  |            |
|                            |              | 企業住所       |                                                                    | 0000市××         | 町厶丁目1-1-1        |            |
|                            |              | 役職名        |                                                                    | 代表取締役社長         |                  |            |
|                            |              | 氏名         |                                                                    | 代表 1太郎          |                  |            |
|                            |              | 代表電話番      | 号                                                                  | 03-0000-0001    |                  |            |
|                            |              | 代表FAX番     | 号                                                                  | 03-0000-0001    |                  |            |
|                            |              | 部署名        |                                                                    | 部署名             |                  |            |
|                            |              | 商号(連絡)     | 先名称)                                                               | (株)テスト工務に       | 501              |            |
|                            |              | 連絡先氏名      | 3                                                                  | 代表 1太郎          |                  |            |
|                            |              | 連絡先住所      | fi<br>                                                             | 0000#××         | 町厶丁目1-1-1        |            |
|                            |              | 連絡先電調      | 5番号<br>····                                                        | 03-0000-0001    |                  |            |
|                            |              | 理裕元E−M     | 1ail                                                               | accepter1@hisa: | sp.com           |            |
|                            |              |            | 添付資料 Ca                                                            | 添付資料¥添付資        | 料.txt            |            |
|                            |              |            |                                                                    |                 |                  |            |
|                            |              |            |                                                                    |                 |                  |            |
|                            |              |            |                                                                    |                 |                  |            |
|                            |              | 印刷         |                                                                    | 提出              | ① 戻る             |            |
|                            |              |            |                                                                    |                 |                  |            |
|                            |              |            |                                                                    |                 |                  |            |
|                            |              |            |                                                                    |                 |                  | 100%       |
|                            |              |            | _                                                                  |                 |                  |            |

### <u>操作説明</u>

内容を確認後、「提出」ボタン①をクリックします。

| 「印刷」ボタン | : | 印刷用の別画面を表示します。     |
|---------|---|--------------------|
| 「提出」ボタン | : | 競争参加資格確認申請書を提出します。 |
| 「戻る」ボタン | : | 前画面に戻ります。          |

### (9)競争参加資格確認申請書受信確認通知の表示 正常に送信が完了すると、下記の受信確認通知画面を表示します。

| CALS/EC - Internet Explorer                                                                                            |                                   |                                                   |                                                               |                                                                                                    |                                                                                              | - • ×    |
|----------------------------------------------------------------------------------------------------|-----------------------------------|---------------------------------------------------|---------------------------------------------------------------|----------------------------------------------------------------------------------------------------|----------------------------------------------------------------------------------------------|----------|
| <b>0000</b><br>電子入札システム                                                                                                | 入札情報サービス                          | 雪子入札システム                                          | 2016年07月08<br>検証機能                                            | 日 14時44分<br>総明要求                                                                                                    | CALS/EC 電子入札システム                                                                             | Ø        |
| <ul> <li>・ 簡易案件検索</li> <li>・ 調達案件検索</li> <li>・ 調達案件一覧</li> <li>・ 入札状況一覧</li> <li>・ 登録者情報</li> <li>・ 保存データ表示</li> </ul> | (株) テスト工務店<br>代表取締役社長<br>代表 1太郎 様 | 01<br>競争参加<br>競争参加<br>案件<br>中請<br><b>印刷を</b><br>① | 樓建礦能 参加資格確<br>資格確認申請書<br>: 番号<br>:名称<br>:日時<br>行ってから、調通<br>印刷 | <ul> <li>説明要求</li> <li>説申請書受</li> <li>す下記の内容で正<br/>99920501002(<br/>〇×口工事案)</li> <li>平成28年07月</li> <li>(次代一覧ボタン)</li> <li>(調査)</li> </ul> | 5<br>信存確認通知<br>常に送信されました。<br>0160021<br>件01<br>08日 14時42分<br>5<br>5<br>年<br>中してください<br>建案件一覧 |          |
|                                                                                                    |                                   |                                                   |                                                               |                                                                                                    |                                                                                              | € 100% · |

### <u>操作説明</u>

「印刷」ボタン①をクリックします。※1

※1 印刷ボタンをクリックしただけでは印刷されません。印刷用の別画面を表示します。

#### 項目説明

| 「印刷」ボタン     | : | 印刷用の別画面が表示されます。 |
|-------------|---|-----------------|
| 「調達案件一覧」ボタン | : | 調達案件一覧画面に移動します。 |

競争参加資格確認申請書受信確認通知は、以後表示する事ができません。 控えが必要な場合は、必ずこの画面で印刷を行ってください。 (10)競争参加資格確認申請書受信確認通知の印刷 競争参加資格確認申請書受信確認通知を印刷する画面です。

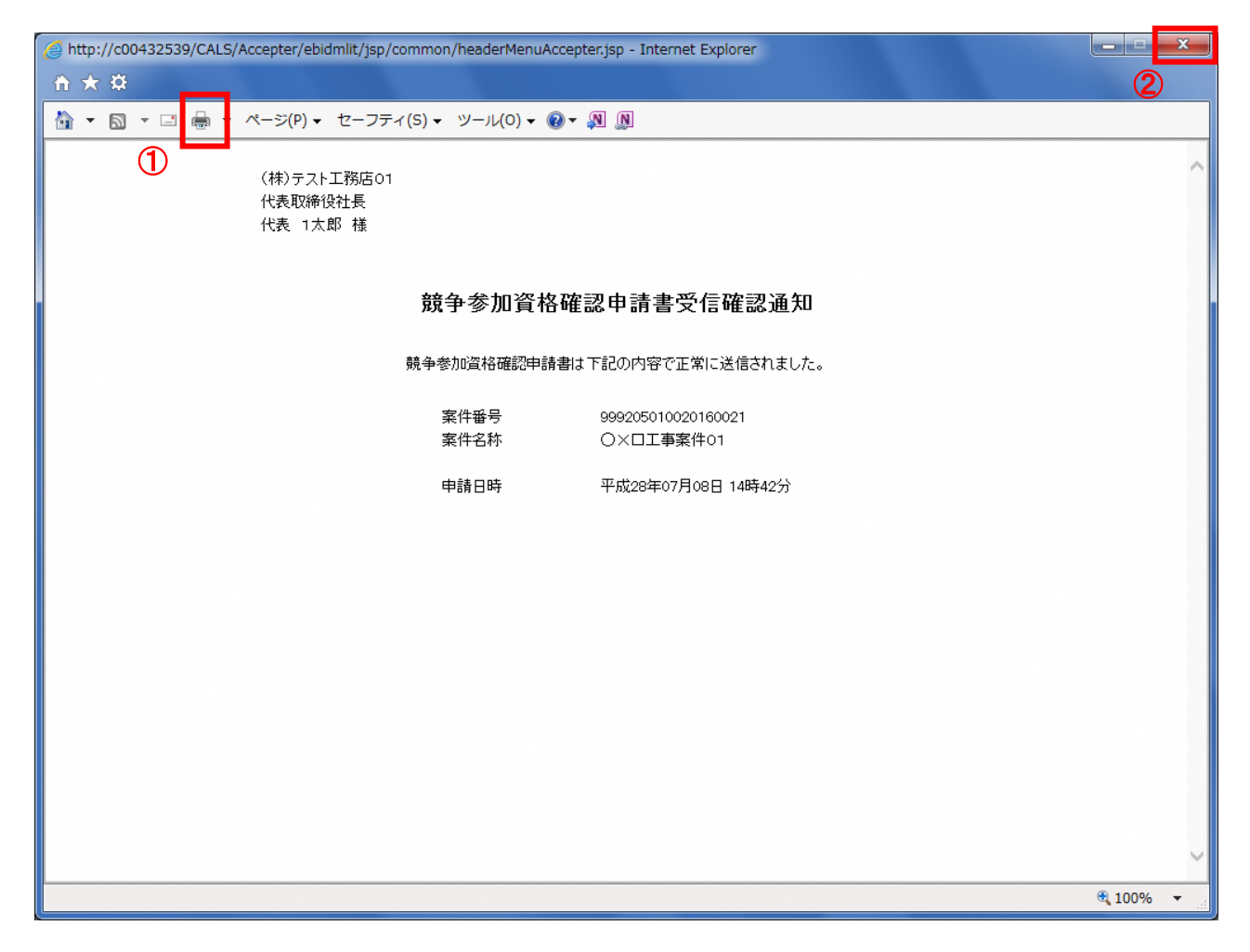

## <u>操作説明</u>

「印刷」アイコン①をクリックし、印刷完了後、画面右上の「×」ボタン②で画面を閉じます。

#### 1.2.2.2 競争参加資格確認申請書受付票の確認

競争参加資格確認申請書受付票を受領後、本項の操作を行います。

※本通知が発行されると、登録されている連絡先メールアドレスに通知受領のお知らせメールが発行されます。

※本通知はシステムの自動発行では無く発注者の操作で発行されるため、参加申請書提出後、本通知受領ま でに時間を要する場合があります。

(1)調達案件の検索

検索条件を指定し、対象の案件を一覧画面に表示します。

| 入札情報サービス 電子。                                          | 入札システム 検証機能 説明要求<br>調達案件検索                                                                                                    |                                                                                                    |
|-------------------------------------------------------|----------------------------------------------------------------------------------------------------|----------------------------------------------------------------------------------------------------|
|                                                       |                                                                                                    |                                                                                                    |
| 音四                                                    |                                                                                                    | ~                                                                                                    |
| 課所                                                    | (***)<br>会計課<br>監理課                                                                                                    |                                                                                                    |
|                                                       | 上事                                                                                                    | コンサル                                                                                                    |
| 入札方式<br>工事種3川/<br>コンサル種3川                             | 一般競争入札           一般競争入札(施工計画審查型)           一般競争入札(施工計画審查型)           一般競争入札(法道格確認型)           一般競争入札(法道格確認型)           公募型指名競争入札           公募型指名競争入札           過常型指名競争入札           通常型指名競争入札           四方希望型指名競争入札           四方希望型指名競争入札           回路意契約           ○國意契約2           「一般王末工事<br>72.77 ルト舗装工事<br>13個工事 | 学金て           一般競争入札(           一般競争入札(           一般競争入札(           一般競争入札(           通常型指名競争入札           公募型均本           公募型対力ボーザル方式           簡易公募型対力ボーザル方式           ●防意契約           ●陸意契約           ●陸意契約           ●陸意契約           ●陸意契約           ●陸意契約           ●陸意契約           ●陸意契約           ●陸意夏約 |
| 案件状態                                                  | □ 結果登録済の案件を表示しない場合はチェー                                                                                                    |                                                                                                    |
| 検索日付                                                  | 指定しない<br>指定しない<br>アから<br>まで                                                                                                    |                                                                                                    |
| <ul> <li>契約管理番号 ※完<br/>全一致検索</li> <li>案件番号</li> </ul> | 契約管理番号または                                                                                                    | 案件番号のみの場合はチェックしてください                                                                                                    |
| 案件名符                                                  |                                                                                                    |                                                                                                    |
| 表示件数                                                  | 10 ~ #                                                                                                    |                                                                                                    |
| 案件表示場序                                                | (≅#\$9 ¥ 0##                                                                                                    |                                                                                                    |

#### <u>操作説明</u>

調達案件検索画面にて検索条件①を指定し、左メニューの「調達案件一覧」ボタン②をクリックします。

## (2)調達案件一覧の表示 発注者から発行される競争参加資格確認申請書受付票を閲覧するための一覧画面です。

| CALS/EC - Internet Explore       CALS/EC 電子人札システム         2019年04月12日 15月029)       CALS/EC 電子人札システム         2019年04月12日 15月029)       CALS/EC 電子人札システム         2019年04月12日 15月029)       CALS/EC 電子人札システム         2019年04月12日 15月029)       CALS/EC 電子人札システム         2019年04月12日 15月029)       CALS/EC 電子人札システム         2019年04月12日 15月029)       CALS/EC 電子人札システム         2019年04月12日 15月029)       CALS/EC 電子人札システム         2019年04月12日 15月029)       CALS/EC 電子人札システム         2019年04月12日 15月029)       CALS/EC 電子人札システム         2019年04月12日 15月029)       CALS/EC 電子人札システム         2019年04月12日 15月029)       CALS/EC 電子人札システム         2019年04月12日 15月029)       CALS/EC 電子人札シスキム         2019年11日 10-10       CALS/EC 電子人札シスキム         2019年11日 10-10       CALS/EC 電子人札シスキム         2019年11日 10-10       CALS/EC 電子人札シスキム         2019年11日 10-10       CALS/EC 電子人札シスキム         2019年11日 10-10       CALS/EC 電子人札シスキム         2019年11日 10-10       CALS/EC 電子人札シスキム         2019年11日 10-10       CALS/EC 電子人札・         2019年11日 10-10       CALS/EC 電子人札シスキム         2019年11日 10-10       CALS/EC 電子人札・         2019年11日 10-10       CALS/EC 電子人札・         2019年11日 10-10       CALS/EC 電日         2019年11日 10- |                |                                              |            |      |       |            |        |     |      |         |             |       |       |          |              |                                                                                                    |
|----------------------------------------------------------------------------------------------------|----------------|----------------------------------------------|------------|------|-------|------------|--------|-----|------|---------|-------------|-------|-------|----------|--------------|----------------------------------------------------------------------------------------------------|
| 00000<br>電子入札システム                                                                                                    | 1.4.侍報         | #년고 종고                                       | 3 #1 \$/   | 776  | 2019年 | 04月12      | 日 15時  | 02分 | CAL  | LS/EC 1 | <b>王子入札</b> | システム  | •     |          |              | (                                                                                                    |
|                                                                                                    | 入化值载           | 7-EA 87.                                     | ALS        | A14  |       |            | an 913 |     |      |         |             |       |       |          |              |                                                                                                    |
| 簡易案件検索                                                                                                    |                |                                              |            |      |       | 調達         | 案件·    | 一覧  |      |         |             |       |       |          |              |                                                                                                    |
| 調達案件一管                                                                                                    | 部局 総務部<br>企業DD | 5¢<br>0002000                                | 000000     | 1020 |       |            |        |     |      |         |             |       |       | 表示案例     | <b>‡</b> 1–5 |                                                                                                    |
|                                                                                                    | 業者番号           | 990000                                       | 001        | 0009 |       |            |        |     |      |         |             |       |       | 全案件数     | 女 5          |                                                                                                    |
| 入礼认儿一夏                                                                                                    | 企業住所           | 0000                                         | )市×>       | 町ム丁  | 目1-1- | -1         |        |     |      |         |             |       |       |          | 1 🕑          |                                                                                                    |
| 登録者情報                                                                                                    | 企業名称<br>氏名     | (株)テン<br>代表 1                                | ストエ務<br>太郎 | 店01  |       |            |        |     |      |         |             |       |       |          | _            |                                                                                                    |
| 呆存データ表示                                                                                                    | 210            |                                              |            |      |       |            |        |     |      |         |             |       |       | 最新表      | ·*           |                                                                                                    |
|                                                                                                    | 案件表示順序         | 幕 案件番号                                       |            | ~    | ● 降順  |            |        |     |      |         | 最新          | f更新日E | 時 20  | 19.04.12 | 2 15:02      |                                                                                                    |
|                                                                                                    | 訓達案件情          |                                              | 前          | 争参加资 | 格確認申  | 諸/         | 1      | 受領  | 確認/  |         |             |       |       |          |              |                                                                                                    |
|                                                                                                    | 報              |                                              | ŧ          | 加表明  | /技術资  | <b>1</b> 4 |        | 提出意 | 思確認書 |         | B           | 《術提案名 | 1/技術资 | 科        |              |                                                                                                    |
|                                                                                                    | 案件名<br>称       | 入礼方式                                         |            |      |       |            |        |     |      |         |             |       |       |          | 企業<br>プロパ    |                                                                                                    |
|                                                                                                    | 番<br>号 発注者     |                                              | 提出         | 再提出  | 受付票   | 通知書        | 通知書    | 提出  | 再提出  | 受付票     | 提出          | 再提出   | 受付票   | 通知書      | 71           |                                                                                                    |
|                                                                                                    | アナウンス          |                                              |            |      |       |            |        |     |      |         |             |       |       |          |              |                                                                                                    |
|                                                                                                    |                |                                              |            |      |       |            |        |     |      |         |             |       |       |          |              | 10000                                                                                                    |
|                                                                                                    | 1 1+11         | 一般競爭人札                                       | 表示         |      | 表示    | 1          |        |     |      |         |             |       |       |          | 変更           |                                                                                                    |
|                                                                                                    | <u>O×案</u>     |                                              |            |      |       |            |        |     |      |         |             |       |       |          |              | Di la composición de la composición de la compos |
|                                                                                                    | 2 1410         | 一般競争入札                                       | 表示         |      | 表示    | 表示         |        |     |      |         |             |       |       |          | 変更           | 1                                                                                                    |
|                                                                                                    |                |                                              |            |      |       |            |        |     |      |         |             |       |       |          |              |                                                                                                    |
|                                                                                                    | 3 1405         | <ul> <li>一般競争入札(事)</li> <li>後審査型)</li> </ul> | 表示         |      | 表示    |            |        |     |      |         |             |       |       |          | 変更           | ĺ                                                                                                    |
|                                                                                                    |                |                                              |            |      |       |            |        |     |      |         |             |       |       |          |              | Carlos Portos                                                                                                    |
|                                                                                                    | 4 佳05          | 一般競争入札(事<br>後審查刑)                            | 表示         |      | 表示    |            |        |     |      |         |             |       |       |          | 変更           |                                                                                                    |
|                                                                                                    |                |                                              |            |      |       |            |        |     |      |         |             |       |       |          |              |                                                                                                    |
|                                                                                                    |                |                                              |            |      |       |            |        |     |      |         |             |       |       |          |              |                                                                                                    |

#### <u>操作説明</u>

受付票を確認する案件の「競争参加資格確認申請/参加表明書/技術資料」列の「受付票」欄にある「表示」 ボタン①をクリックします。

| <br>「最新表示」ボタン | : 調達案件一覧を最新状態にします。 |
|---------------|--------------------|
| 「く」ボタン        | : 前ページのデータを表示します。  |
| 「>」ボタン        | : 次ページのデータを表示します。  |

### (3)競争参加資格確認申請書受付票の確認 発注者から発行される競争参加資格確認申請書受付票を閲覧するための画面です。

| CALS/EC - Internet Explore  | er             |                  |                              |               |                           |             | • X    |
|-----------------------------|----------------|------------------|------------------------------|---------------|---------------------------|-------------|--------|
| 0000<br>(02311):775/        |                |                  | 2019年04月12E                  | ] 15時03分      | <b>CALS/EC</b> 電子入札システ    | Д           | Ø      |
| 電子入札システム                    | 入札情報サービス       | 子入札システム          | 検証機能                         | 説明要求          |                           |             |        |
| <ul> <li>簡易案件検索</li> </ul>  |                |                  |                              |               |                           | 平成31年04月12日 | 12 3 6 |
| 0 细凌家性检索                    | (株)テスト工務店01    |                  |                              |               | 0000機構                    |             |        |
| - 阿达来打1大东                   | 代表取締役社長        |                  |                              |               | 契約担当                      |             |        |
| の調達案件一覧                     | 代表 1 太郎 様      |                  | ᄷᆇᆂᆂᆔᄽᅏᆧ                     |               | 契約太郎<br><b>中 亚 / 十 </b> 西 |             |        |
| • 入札状況一覧                    |                | RJ               | (中今川宜松                       | h唯認中前者        | 雪文刊宗                      |             |        |
| ○ 登録者情報                     |                |                  | (43734)                      | 4533355306593 | ,                         |             |        |
| ○保存データ表示                    |                | 下記(              | の調達案件につい                     | て下記の日時にき      | 受領致しました。                  |             |        |
|                             |                |                  |                              |               |                           |             |        |
|                             |                |                  |                              | 53            |                           |             |        |
|                             | ಸಾಂಕನ್ ದ       |                  |                              |               |                           |             |        |
|                             | (文明番号)<br>案件番号 | 9992050100       | )20190002110000<br>)20190002 | 0001          |                           |             |        |
|                             | 案件名称           | 〇×案件11           |                              |               |                           |             |        |
|                             | 受付口時           | 亚成91年04          | 日10日 14時55公                  |               |                           |             |        |
|                             | ×1104          | 1 // // // // // | /]12[]140(55)]               |               |                           |             |        |
|                             |                |                  |                              |               |                           |             |        |
|                             |                |                  |                              |               |                           |             |        |
|                             |                |                  |                              |               |                           |             |        |
|                             | 1              | 印刷               |                              | 保存            | 戻る                        |             |        |
|                             |                |                  |                              |               |                           | 5           | X      |
| in the second second second |                |                  |                              |               |                           | e e         | *      |
|                             |                |                  |                              |               |                           |             |        |
|                             |                |                  |                              |               |                           |             |        |
|                             |                |                  |                              |               |                           | <b>a</b> 10 | 00% 🔻  |

#### 操作説明

印刷を行う場合、「印刷」ボタン①をクリックします。※1

※1 印刷ボタンをクリックしただけでは印刷されません。印刷用の別画面を表示します。

#### 項目説明

| 「印刷」ボタン | : | 印刷用の別画面を表示します。       |
|---------|---|----------------------|
| 「保存」ボタン | : | 受付票の情報をXML形式で保存します。※ |
| 「戻る」ボタン | : | 前画面に戻ります。            |

#### 補足説明

※保存ボタンで保存したXML形式ファイルを再表示する場合、左メニューの「保存データ表示」ボタンを クリックし、保存データ表示画面に表示します。保存データ表示画面で該当のファイルを選択することにより、印刷画 面で受付票が表示されます。

### (4)競争参加資格確認申請書受付票の表示 競争参加資格確認申請書受付票を印刷する画面です。

| Attp://c0043253  | 39/CALS/Aco | cepter/ebidmlit/jsp/ | /common/headerMenuAccepter.jsp - Internet Explorer |          | x  |
|------------------|-------------|----------------------|----------------------------------------------------|----------|----|
| ≙ ★ ₩            |             |                      |                                                    | 0        |    |
| 🙆 <b>-</b> 🖻 - 🖻 | 🖶 - ~       | ミージ(P) ▼ セーフテ        | =イ(S) ▼ ツール(O) ▼ 🕡 ▼ 🔊                             |          |    |
|                  |             |                      |                                                    |          |    |
| 1                | )           |                      | 平成31年04月12日                                        |          |    |
|                  | (1          | 株)テスト工務店01           | 0000機構                                             |          |    |
|                  | 17<br>(년    | 【表取締役社長<br>【表 1太郎 様  | 契約担当<br>契約太郎                                       |          |    |
|                  |             |                      | 競争参加資格確認申請書受付票                                     |          |    |
|                  |             |                      | (437344533355306593)                               |          |    |
|                  |             |                      |                                                    |          |    |
|                  |             |                      | 下記の調達案件について下記の日時に受領致しました。                          |          |    |
|                  |             |                      | 5 <sup>2</sup>                                     |          |    |
|                  |             |                      |                                                    |          |    |
|                  | 5           | 受領番号                 | 9992050100201900021100000001                       |          |    |
|                  |             | <b>案件番号</b>          | 999205010020190002                                 |          |    |
|                  | ÷.          | <b>柴1午</b> 名称        | OXAH11                                             |          |    |
|                  | 5           | 受付日時                 | 平成31年04月12日 14時55分                                 |          |    |
|                  |             |                      |                                                    |          |    |
|                  |             |                      |                                                    |          |    |
|                  |             |                      |                                                    |          |    |
|                  |             |                      |                                                    |          |    |
|                  |             |                      |                                                    |          |    |
|                  |             |                      |                                                    |          |    |
|                  |             |                      |                                                    |          |    |
|                  |             |                      |                                                    |          |    |
|                  |             |                      |                                                    | 100%     | _  |
|                  |             |                      |                                                    | - 100-70 | •t |

### <u>操作説明</u>

印刷アイコン①をクリックし、印刷終了後、画面右上の「×」ボタン②で画面を閉じます。

# 1.2.2.3 競争参加資格確認通知書の確認

競争参加資格確認通知書を受領後、本項の操作を行います。

※本通知が発行されると、登録されている連絡先メールアドレスに通知受領のお知らせメールが発行されます。

※本通知はシステムの自動発行では無く発注者の操作で発行されるため、参加申請書提出後、受領までに時間を要する場合があります。

(1)調達案件の検索

検索条件を指定し、対象の案件を一覧画面に表示します。

| 簡易案件検索                                                                                                    |                                                       |                                                                                                    |                                                                                                    |  |  |  |  |  |  |  |  |
|----------------------------------------------------------------------------------------------------|-------------------------------------------------------|----------------------------------------------------------------------------------------------------|----------------------------------------------------------------------------------------------------|--|--|--|--|--|--|--|--|
| 调達案件検索                                                                                                    | 部局                                                    |                                                                                                    |                                                                                                    |  |  |  |  |  |  |  |  |
| 调達案件一覧<br>入札状況一覧<br>登録者情報                                                                                          | 課所                                                    | ▼全て)<br>(会計課<br>監理課                                                                                                    |                                                                                                    |  |  |  |  |  |  |  |  |
| 電子入札システム     入札       第易案件検索     調達案件検索       調達案件検索     2       現業案件一覧     2       登録者情報     日       オデータ表示     2 |                                                       | リ<br>工事                                                                                                    | コンサル                                                                                                    |  |  |  |  |  |  |  |  |
|                                                                                                    | 入札方式                                                  | <ul> <li>✓全て</li> <li>一般競争入札(施工計画審査型)</li> <li>一般競争入札(施工計画審査型)</li> <li>一般競争入札(事後審査型)</li> <li>一般競争入札(人札後資格確認型)</li> <li>公募型指名競争入札</li> <li>公募型指名競争入札(施工計画審査型)</li> <li>通常型指名競争入札</li> <li>二運常望指名競争入札</li> <li>〕随意契約2</li> </ul> | 「全て」           一般競争入札           一般競争入札(事後審査型)           一般競争入札(入札後盗格確認型)           通常型指名競争入札           公募型競争入札方式           簡易公募型対ロボーザル方式           簡第公募型プロボーザル方式           標準プロボーザル方式           随意契約           随意契約2 |  |  |  |  |  |  |  |  |
|                                                                                                    |                                                       | <u>▼全て</u>                                                                                                    | <b>▼全て</b>                                                                                                    |  |  |  |  |  |  |  |  |
|                                                                                                    | 工事種別/<br>コンサル種別                                       | <ul> <li>一般土木工事</li> <li>アスファルト舗装工事</li> <li>鋼橋上部工事</li> <li>ご園工事</li> </ul>                                                                                                    | 測量<br>建築コンサルタント<br>土木コンサルタント<br>地質調査                                                                                                    |  |  |  |  |  |  |  |  |
|                                                                                                    | 案件状態                                                  | <ul> <li></li></ul>                                                                                                    |                                                                                                    |  |  |  |  |  |  |  |  |
|                                                                                                    | 検索日付                                                  | 指定しない                                                                                                    |                                                                                                    |  |  |  |  |  |  |  |  |
|                                                                                                    | <ul> <li>契約管理番号 ※完<br/>全一致検索</li> <li>案件番号</li> </ul> | 契約管理番号または薬                                                                                                    | <b>案件番号のみの場合はチェックしてください</b>                                                                                                    |  |  |  |  |  |  |  |  |
|                                                                                                    | 案件名称                                                  |                                                                                                    |                                                                                                    |  |  |  |  |  |  |  |  |
|                                                                                                    | 表示件数                                                  | 10 ✔ 件                                                                                                    |                                                                                                    |  |  |  |  |  |  |  |  |
|                                                                                                    | 案件表示順序                                                | (案件番号 ○昇順<br>●降順                                                                                                    |                                                                                                    |  |  |  |  |  |  |  |  |

#### <u>操作説明</u>

調達案件検索画面にて検索条件①を入力し、「調達案件一覧」②ボタンをクリックします。

## (2)調達案件一覧の表示 発注者から発行される競争参加資格確認通知書を閲覧するための一覧画面です。

| ● CONCENTION       CALFEC WEARDACH       ● CONCENTION OF CONCENTION OF CONCENT | CALS/EC - Internet Explo                                                                      | rer                                               |                     |            |          |              |       |      |                    |        |        |        |          |      |           |              |   |
|----------------------------------------------------------------------------------------------------|-----------------------------------------------------------------------------------------------|---------------------------------------------------|---------------------|------------|----------|--------------|-------|------|--------------------|--------|--------|--------|----------|------|-----------|--------------|---|
| 第馬案件錄素     調達案件一覧       調達案件一覧     不規 玩 一 雪       孤北次一宮     空間       強者情報     二菜田       強者情報     二菜田       (森子一夕表示)     〇〇〇〇市××町(山丁目1-1-1)       (法 茶丁四季)     〇〇〇〇市××町(山丁目1-1-1)       (法 茶丁四季)     〇〇〇〇市××町(山丁目1-1-1)       (法 茶丁四季)     〇〇〇〇一市××町(山丁目1-1-1)       (法 花丁四季)     〇〇〇〇       (法 花丁四季)     〇〇〇〇       (日 二十)     〇〇〇〇       (日 二十)     (日 二十)       (日 二十)     (日 二十)       (日 二                                                                                                    | ALS/EC - Internet Explore            ・         ・         ・                                    | 3 4 45 49 4                                       | +년기 - 코고 1          | 42.7       | 21<br>7  | 019年0<br>検証期 | 4月12日 | 15時2 | 9分<br><del>球</del> | CALS   | 5/EC 電 | 子入札:   | レステム     |      |           |              | ¢ |
| Baskték     Bjèsch-65       Bjéschék*     SB 8/87       Bjéschék*     SB 8/87       Bjéschék* <td< td=""><td></td><td>人化旧報</td><td></td><td>1120</td><td>74</td><td>EX BL DE</td><td></td><td>孤明玄</td><td><b>A</b>4</td><td></td><td></td><td></td><td></td><td></td><td></td><td></td><td></td></td<>                                                                                                    |                                                                                               | 人化旧報                                              |                     | 1120       | 74       | EX BL DE     |       | 孤明玄  | <b>A</b> 4         |        |        |        |          |      |           |              |   |
| 調達案件機案     部局 総務部       調達案件一覧     企業D     9990000000000000000000000000000000000                                                                                                    | 簡易案件検索                                                                                        |                                                   |                     |            |          |              | 調達    | 案件-  | 一覧                 |        |        |        |          |      |           |              |   |
| 調達案件一覧     企業D     999200000000039     表示案件1-5     全案件数 5       全器者情報     99000001     企業10     企業11     ①1 ●       企業合称     (秋方,7)た178/501     正     正     正       原キテータ表示     (秋方,7)た178/501     正     正     正       原キテータ表示     (秋方,7)た178/501     正     正     正       原キテータ表示     (秋方,7)た178/501     正     正     正       原キー・     (秋方,7)た178/501     正     正     正       「日本     (秋方,7)た178/501     正     正     正       「日本     (秋方,7)た178/501     正     正     正       「日本     (秋方,7)た178/501     正     正     正       「日本     (秋方,7)た178/501     正     正     正       「日本     (秋方,7)た178/501     正     正     正       「日本     (秋方,7)た178/501     正     正     正       「日本     (秋方,7)た178/501     正     正     正       「日本     (秋方,7)た178/501     正     正     正       「日本     (秋方,7)た178/501     正     正     正       「日本     (秋方,7)た178/501     「日本     正     正       「日本     (秋方,7)た178/501     「日本     正     正       「日本     (秋方,7)た     「日本     「日本     「日本                                                                                                    | 調達案件検索                                                                                        | 部局 総務部                                            | В                   |            |          |              |       |      |                    |        |        |        |          |      |           |              |   |
| A.札状況一覧       業者皆考       90000001       企業付所       000000市××町山工目1-1-1         企業名情報       企業名林       (村) テスト工務店01       正式市       ①1 ①         企業名林       (村) テスト工務店01       正式市       正式市       正式市       ①1 ②         定案6本       代表       大郎       正式市       正式市       ①1 ③         定案7-9表示       案件番号       ○000001       ○日順       金融表示       正式市       ②19.04.12 15:28         可え案作各市       第13.517       2019.04.12 15:28       単数、変件表示       単数・変件表示       正式市       ②19.04.12 15:28         可え案作各市       第13.517       理出 再提出 受付素       道加油       道加油       道加油       ②2.57         算法案件各市       予加、       第14.51       第14.51       第14.51       正式市       ②19.04.12 15:28         可え案作各市       第15.51       第14.51       第14.51       第14.51       第14.51       ②19.04.12 15:28         可えます       人口方       第14.51       第14.51       第14.51       第14.51       ②19.04.12 15:28         可えます       人口方       第14.51       第14.51       第14.51       第14.51       ②19.04.12 15:28         「二       小田振興争入札       表示       表示       ①1       回2       ②2         「二       小田振興争入札       表示       表示                                                                                                    | 調達案件一覧                                                                                        | 企業₪                                               | 9992000             | 000000     | 039      |              |       |      |                    |        |        |        |          |      | 表示案件      | ‡1-5<br>∕т Б |   |
| 全部者情報<br>保存データ表示       企業名称<br>氏弦       (株) 元 八五路<br>(株) 九 八郎       (株) 元 八路       (株) 元<br>(株) 九(2)         案件表示順序       家件番号       ○月順<br>(● ) 路順       (金) 四日       (219)(4) (215)(5)         新述案件格構<br>(● ) (○注酒)       (本) (○注酒)       (本) (○注酒)       (219)(4) (215)(5)         新述案件格構<br>(● ) (○注酒)       (○注酒)       (○注酒)       (○注酒)       (○注酒)       (○注酒)         新述業件格構<br>(● ) (○注酒)       (○注酒)       (○注酒)       (○注酒)       (○注酒)       (○注酒)       (○注酒)       (○○二)         1       (○二)       (○二)       (○二                                                                                                    | 入札状況一覧                                                                                        | 業者番号<br>企業住所                                      | 9900000<br>OOOC     | )1<br>市××E | 町ム丁目     | 1-1-         | 1     |      |                    |        |        |        |          |      | 主衆計算      | 1            |   |
| CALS/EC - Internet Explore       Cals/CE - Internet Explore       Cals/CE - Internet Explore            CALS/EC - Internet Explore           Cals/CE - Internet Explore           Cals/CE - Internet Explore           Cals/CE - Internet Explore             Cals/CE - Internet Explore           Cals/CE - Internet Explore           Cals/CE - Internet Explore           Cals/CE - Internet Explore             Cals/CE - Internet Explore           Cals/CE - Internet Explore           Cals/CE - Internet Explore           Cals/CE - Internet Explore             Cals/CE - Internet Explore           Cals/CE - Internet Explore           Cals/CE - Internet Explore           Cals/CE - Internet Explore             Cals/CE - Internet Explore           Cals/CE - Internet Explore           Cals/CE - Internet Explore           Cals/CE - Internet Explore           Cals/CE - Internet Explore             Cals/CE - Internet Explore           Cals/CE - Internet Explore           Cals/CE - Internet Explore           Cals/CE - Internet Explore           Cals/CE - Internet Explore           Cals/CE - Internet Explore           Cals/CE - Internet Explore           Cals/CE - Internet Explore           Cals/CE - Internet Explore                                                                                                    |                                                                                               |                                                   |                     |            |          |              |       |      |                    |        |        |        |          |      |           |              |   |
| 案件表示顺序       案件番号       ● 算順       ● 資源順       ● 最新更新日時       2019.04.12 15:28         調達案件依据       第9.954.12/6 項目       第9.954.12/6 項目       2.974       2.974       2.974       2.974       2.974       2.974       2.974       2.974       2.974       2.974       2.975       7.77       7.77       7.77       7.77       7.77       7.77       7.77       7.77       7.77       7.77       7.77       7.77       7.77       7.77       7.77       7.77       7.77       7.77       7.77       7.77       7.77       7.77       7.77       7.77       7.77       7.77       7.77       7.77       7.77       7.77       7.77       7.77       7.77       7.77       7.77       7.77       7.77       7.77       7.77       7.77       7.77       7.77       7.77       7.77       7.77       7.77       7.77       7.77       7.77       7.77       7.77       7.77       7.77       7.77       7.77       7.77       7.77       7.77       7.77       7.77       7.77       7.77       7.77       7.77       7.77       7.77       7.77       7.77       7.77       7.77       7.77       7.77       7.77       7.77       7.77       7.77       7.77       7.                                                                                                    | ALS/EC - Internet Explor<br>全部の<br>電子入札システム<br>簡易案件検索<br>調達案件一覧<br>入札状況一覧<br>登録者情報<br>保存データ表示 | 氏名                                                | 代表 17               | (周)        |          |              |       |      |                    |        |        |        |          |      | 最新表       | 示            |   |
| 可述 来 件 容 服         新 9 5 30 5 40 13 40 13 10 13         受 所 2 11 13         火 密 服 2 / (K 密 V K)         火 密 服 2 / (K 密 V K)         火 密 服 2 / (K 密 V K)         火 密 服 2 / (K 密 V K)         A K か 2 / (K 密 V K)         A K か 2 / (K 密 V K)         A K か 2 / (K 密 V K)         A K か 2 / (K 密 V K)         A K か 2 / (K 密 V K)         A K か 2 / (K 密 V K)         A K か 2 / (K \varpi V K)         A K か 2 / (K \varpi V K)         A K n 2 / (K \varpi V K)         A K n 2 / (K \varpi V K)                                                                                                    |                                                                                               | 案件表示顺序                                            | 案件番号                |            |          | )昇順<br>)降順   |       |      |                    |        |        | 最新     | f更新日8    | 寺 20 | 019.04.12 | 2 15:28      |   |
| 調達案件結構     入札方式     資加表明查/決備資料     提出素思確認者     技術建案 /決備資料     建出素思確認者     技術建案 /決備資料     建出素思確認者     大札方式       費     予ジス     一股競争入札     表示     表示     表示     表示     (1)     「四     「四     [2]     「四     「四     「四     「四     「四     [2]     「四     「四     [2]     「四     「四     [2]     「四     「四     [3]     「四     [3]     [2]     「四     「四     [3]     [3]     [3]     [3]     [3]     [3]     [3]     [3]     [3]     [3]     [3]     [3]     [3]     [3]     [3]     [3]     [3]     [3]     [3]     [3]     [3]     [3]     [3]     [3]     [3]     [3]     [3]     [3]     [3]     [3]     [3]     [3]                                                                                                    |                                                                                               |                                                   |                     | ***        | 争参加资     | 格 瑞 記 由      | */    |      | 帶領                 | 確認/    |        |        |          |      |           |              |   |
| 費       案件名格<br>預述有了<br>プウンス       人札方式<br>提出       理出       受付票       通加書       通加書       通加書       理出       受付票       理出       受付票       理出       受付票       理出       受付票       理出       受付票       通加書       プイ         1       位11       一般競争入札       表示       表示       表示       (1)       (1)       (1)       (1)       (1)       (1)       (1)       (1)       (1)       (1)       (1)       (1)       (1)       (1)       (1)       (1)       (1)       (1)       (1)       (1)       (1)       (1)       (1)       (1)       (1)       (1)       (1)       (1)       (1)       (1)       (1)       (1)       (1)       (1)       (1)       (1)       (1)       (1)       (1)       (1)       (1)       (1)       (1)       (1)       (1)       (1)       (1)       (1)       (1)       (1)       (1)       (1)       (1)       (1)       (1)       (1)       (1)       (1)       (1)       (1)       (1)       (1)       (1)       (1)       (1)       (1)       (1)       (1)       (1)       (1)       (1)       (1)       (1)       (1)       (1)       (1)       (1)       (1)       (1)                                                                                                    |                                                                                               | 調達案件情報                                            |                     | Ť          | 加表明書     | /技術資         | 料     |      | 提出意                | 思確認書   | _      | B      | * 術提案書   | /技術資 | 49<br>    | 企業           |   |
| ・       サウンス       ・       小般競争入札、表示       表示       表示       ①       ② 変更         1       ・       ・       ・       ・       表示       表示       ①       ③       ② 変更         2       ・       ・       ・       ・       表示       表示       表示       ③       ② 変更         3       ・       ・       ・       ・       ・       ●       ●       ② 変更         4       ・       ・       ・       ・       表示       表示       ●       ●       ●       ② 変更                                                                                                    |                                                                                               | <ul> <li>案件名称</li> <li>番</li> <li>発注者ア</li> </ul> | 人礼方式                | 提出         | 再提出      | 受付票          | 通知書   | 通知書  | 提出                 | 再提出    | 受付票    | 提出     | 再提出      | 受付票  | 通知書       | 70.X<br>71   |   |
| 1       小批       一般競争入札       表示       表示       表示       ①       2       空       ○       ○       ○       ○       ○       ○       ○       ○       ○       ○       ○       ○       ○       ○       ○       ○       ○       ○       ○       ○       ○       ○       ○       ○       ○       ○       ○       ○       ○       ○       ○       ○       ○       ○       ○       ○       ○       ○       ○       ○       ○       ○       ○       ○       ○       ○       ○       ○       ○       ○       ○       ○       ○       ○       ○       ○       ○       ○       ○       ○       ○       ○       ○       ○       ○       ○       ○       ○       ○       ○       ○       ○       ○       ○       ○       ○       ○       ○       ○       ○       ○       ○       ○       ○       ○       ○       ○       ○       ○       ○       ○       ○       ○       ○       ○       ○       ○       ○       ○       ○       ○       ○       ○       ○       ○       ○       ○       ○       ○ <td< td=""><td></td><td><sup>3</sup> ナウンス</td><td></td><td></td><td></td><td></td><td></td><td></td><td></td><td></td><td></td><td></td><td></td><td></td><td></td><td></td><td></td></td<>                                                                                                    |                                                                                               | <sup>3</sup> ナウンス                                 |                     |            |          |              |       |      |                    |        |        |        |          |      |           |              |   |
| 2       八次室       一般競争入札       表示       表示       表示       表示                                                                                                    |                                                                                               | 1 <u>作11</u>                                      | 一般競争入札              | 表示         |          | 表示           | 表示    |      |                    |        |        |        |          |      |           | 変更           | 1 |
| 2       注10       一般競争入札       表示       表示       表示       表示       点示       点示       点示       点示       点示       点示       点示                                                                                                    |                                                                                               |                                                   |                     |            | 1        |              |       |      |                    |        |        |        |          |      |           |              |   |
| 3     公X室<br>住心     一般競争入札(事<br>後審査型)     表示     表示     2000     2000       4     住心     一般競争入札(事<br>後審査型)     表示     表示     2000     2000                                                                                                    |                                                                                               | 2 件10                                             | 一般競争入札              | 表示         |          | 表示           | 表示    |      |                    |        |        |        |          |      |           | 変更           | 1 |
| 3     住05     一般競争入札(事<br>後審査型)     表示     表示     数更       4     住05     一般競争入札(事<br>後審査型)     表示     表示     200                                                                                                    |                                                                                               | (OX案)                                             |                     |            |          |              |       |      |                    |        |        |        |          |      |           |              |   |
| 4     ① × 窓<br>(住の5)     一般競争入札(事<br>後審査型)     表示     表示      変更                                                                                                    |                                                                                               | 3 1405                                            | 一般競争入札(事<br>  後審査型) | 表示         | 1        | 表示           |       |      |                    |        |        |        |          |      |           | 変更           |   |
| 4 <u>件05</u> 一般競争入札(争<br>後審査型) 表示 表示 表示 2 2 2 2 2 2 2 2 2 2 2 2 2 2 2                                                                                                    |                                                                                               |                                                   |                     |            |          |              |       |      |                    |        |        |        |          |      |           |              |   |
|                                                                                                    |                                                                                               | 4 <u>件05</u>                                      | 一般競争人札(事<br>後審査型)   | 表示         |          | 表示           |       |      |                    |        |        |        |          |      |           | 変更           | F |
| € 100¢                                                                                                    |                                                                                               |                                                   |                     |            | <u> </u> |              |       |      | 15385              | 125216 |        | 122230 | <u> </u> |      |           | EXEL         |   |
|                                                                                                    |                                                                                               |                                                   |                     | _          |          |              |       | _    |                    |        |        |        |          | _    | æ         | 100%         |   |

### <u>操作説明</u>

通知書を確認する案件の「競争参加資格確認申請/参加表明書/技術資料」列の「通知書」欄にある「表示」ボタン① をクリックします。

## 項目説明

| 「最新表示」ボタン | : | 調達案件一覧を最新状態にします。 |
|-----------|---|------------------|
| 「<」ボタン    | : | 前ページのデータを表示します。  |
| 「>」ボタン    | : | 次ページのデータを表示します。  |

#### (3)競争参加資格確認通知書の確認

発注者から発行される競争参加資格確認通知書を閲覧するための画面です。本通知書には入札参加に対する資格の有無のほか、連絡事項(執行通知内容等)が記載されています。

| CALS/EC - Internet Explorer |                |                                                                                                    |                     |          |
|-----------------------------|----------------|----------------------------------------------------------------------------------------------------|---------------------|----------|
| 0000                        |                | 2019年04月12日 15時29分                                                                                                    | CALS/EC 電子入札システム    | Ø        |
| 電子入札システム                    | 入札情報サービス 電子入札シ | ステム 検証機能 説明要求                                                                                                    |                     |          |
|                             |                |                                                                                                    |                     |          |
| 簡易案件検索                      |                |                                                                                                    | 平成31年04             | 月12日     |
| 0調達案件検索                     |                | 競争参加資格確認通                                                                                                    | 知書                  |          |
|                             |                | (620395533355306593)                                                                                                    | )<br>)              |          |
| 2 調達案件一覧                    | (株)テフト丁務店01    |                                                                                                    |                     |          |
| ○ 入札状況一覧                    | 代表取締役社長        |                                                                                                    | 契約相当                |          |
| 2 杂码支持机                     | 代表 1太郎 様       |                                                                                                    | 契約太郎                |          |
| ·                           | 先に由詩のあった下記     | の調達案件に係わる読集参加姿格について                                                                                                    | - 下記の通り確認したので 通知します |          |
| ◎ 保存データ表示                   | うして中語のゆうたて記    |                                                                                                    |                     |          |
|                             |                | 5C                                                                                                    |                     |          |
|                             | 通知書番号          | 9992050100201900022000000001                                                                                                    |                     |          |
|                             | 公告日            | 平成31年04月11日                                                                                                    |                     |          |
|                             | 案件名称           | O×案件11                                                                                                    |                     |          |
|                             | 入札開始日時         | 平成31年04月12日 16時02分                                                                                                    |                     |          |
|                             | 入札書提出締切日時      | 平成31年04月12日 17時02分                                                                                                    |                     |          |
|                             | 内訳書開封予定日時      | 平成31年04月15日 17時03分                                                                                                    |                     |          |
|                             | 開札予定日時         | 平成31年04月15日 18時00分                                                                                                    |                     |          |
|                             |                | 有                                                                                                    |                     |          |
|                             | 競争参加資格の有無      | 埋由または 多性                                                                                                    |                     |          |
|                             |                | <b>ж</b> п                                                                                                    |                     |          |
|                             | ·关7十:"本率1      | 添付資料.txt                                                                                                    | ==                  |          |
|                             | おい員科           |                                                                                                    |                     |          |
|                             |                |                                                                                                    |                     |          |
|                             |                |                                                                                                    |                     |          |
|                             |                | and the second second se |                     |          |
|                             | $\cup$         | 印刷 保存                                                                                                    | 戻る                  | ~        |
|                             |                |                                                                                                    |                     |          |
|                             |                |                                                                                                    |                     |          |
|                             |                |                                                                                                    |                     | 💐 100% 🔻 |

#### <u>操作説明</u>

印刷を行う場合、「印刷」ボタン①をクリックします。※1

※1 印刷ボタンをクリックしただけでは印刷されません。印刷用の別画面を開きます。

#### <u>項目説明</u>

| 「表示」ボタン | : | ファイルのダウンロードダイアログを表示します。添付資料がある場合のみ表示されます。 |
|---------|---|-------------------------------------------|
| 「印刷」ボタン | : | 印刷用の別画面が表示されます。                           |
| 「保存」ボタン | : | 通知書の情報をXML形式で保存します。※                      |
| 「戻る」ボタン | : | 前画面に戻ります。                                 |

補足説明

※保存ボタンで保存したXML形式ファイルを再表示する場合、左メニューの「保存データ表示」ボタンを クリックし、保存データ表示画面を表示します。保存データ表示画面で該当のファイルを選択することにより、印刷画 面で通知書が表示されます。

### (4)競争参加資格確認通知書の印刷 競争参加資格確認通知書を印刷する画面です。

| Attp://c00432539/CALS/Accepter/ebidmlit/jsp/comm  | on/headerMenuAccepter.jsp - Internet Explorer                     | ×          |
|---------------------------------------------------|-------------------------------------------------------------------|------------|
| ☆ ★ 幕                                             |                                                                   | 2          |
| 🏠 ▾ 🗟 ▾ 🖬 🖶 ་ ページ(P)▾ セーフティ(S)・                   | ・ ツ−ル(0) • @ • 🔊 🔊                                                |            |
| 1                                                 | 平成31年04月12日                                                       | ^          |
|                                                   | 競争参加資格確認通知書                                                       |            |
|                                                   | ( 620395533355306593 )                                            |            |
| (株)テスト工務店01<br>代表取締役社長<br>代表 1太郎 様<br>失に申請のあった下記( | ○○○○機構<br>契約担当<br>契約太郎<br>D.調査案件に係わる競争券加容ねについて 下記の通り確認したので 通知します。 |            |
|                                                   |                                                                   |            |
| 通知書番号                                             | 9992050100201900022000000001                                      |            |
| 公告日                                               | 平成31年04月11日                                                       |            |
| 案件名称                                              | O×案件11                                                            |            |
| 入札開始日時                                            | 平成31年04月12日 16時02分                                                |            |
| 入札書提出締切日時                                         | 平成31年04月12日 17時02分                                                |            |
| 内訳書開封予定日時                                         | 平成31年04月15日 17時03分                                                |            |
| 開札予定日時                                            | 平成31年04月15日 18時00分                                                |            |
| 競争参加資格の有無                                         | 有<br>理由または<br>条件                                                  |            |
| 添付資料                                              | 添付資料.txt                                                          |            |
|                                                   |                                                                   |            |
|                                                   |                                                                   |            |
|                                                   |                                                                   |            |
|                                                   |                                                                   | $\sim$     |
|                                                   |                                                                   | 🔍 100% 🔻 🔡 |

## <u>操作説明</u>

印刷アイコン①をクリックし、印刷完了後、画面右上の「×」ボタン②で画面を閉じます。

## 1.2.3 入札書提出作業

競争参加資格確認通知(資格有)を受領し、入札書受付開始予定日時を経過後、入札書の提出が可能になります。

(1)入札案件の検索

検索条件を指定し、対象の案件を一覧画面に表示します。

| 0000                                                    | 2016年07月19日 13時30分                                                                                                    | CALS/EC 電子入札システム                                                                                                    |   |
|---------------------------------------------------------|----------------------------------------------------------------------------------------------------|----------------------------------------------------------------------------------------------------|---|
| 電子入札システム 入札情報サービス 電子                                    | 入札システム 検証機能 説明要求<br>三国、支支が松安の                                                                                                    |                                                                                                    |   |
| 案件检索                                                    | 则迁未日状术                                                                                                    |                                                                                                    | U |
| 察件一覧 部局                                                 | 総務部                                                                                                    | <b>∼</b>                                                                                                    |   |
| 快况一覧 ②<br>書情報                                           | <b>マ全て</b><br>会計課<br>監理課                                                                                                    |                                                                                                    |   |
|                                                         | 工事                                                                                                    | コンサル                                                                                                    |   |
| 入札方式<br>工事種別/<br>コンサル種別                                 | 「全全て)           一般競争入札(施工計画審査型)           一般競争入札(海话審査型)           一般競争入札(本該審査型)           一般競争入札(本該資格確認型)           公募型指名競争入札           公募型指名競争入札           通常型指名競争入札           通常型指名競争入札           通常型指名競争入札           通常型指名競争入札           通常型指名競争入札           ●随意契約           ●随意契約2           ************************************ | <ul> <li>▼全て</li> <li>一般競争入札(事後審査型)</li> <li>一般競争入札(本後審査型)</li> <li>一般競争入札(入札後資格確認型)</li> <li>通常型指名競争入札</li> <li>公募型結各競争入札方式</li> <li>公募型対ロボーザル方式</li> <li>簡易公募型ブロボーザル方式</li> <li>簡易公募型ブロボーザル方式</li> <li>「簡慶契約」</li> <li>「阿慶契約」</li> <li>「阿慶契約」</li> <li>「「「「」」</li> <li>「「」」</li> <li>「」</li> <li>「」</li></ul> |   |
| 案件状態                                                    | 王C<br>  結果登録済の案件を表示しない場合はチェ<br>指定しない / / / / / / / / / / / / / / / / / / /                                                                                                    | →クしてください                                                                                                    |   |
| <ul> <li>●契約管理番号 ※完<br/>全一致検索</li> <li>○案件番号</li> </ul> | □ 契約管理番号または<br>2                                                                                                    | 案件番号のみの場合はチェックしてください<br>                                                                                                    |   |
| 案件名称                                                    | 0                                                                                                    |                                                                                                    |   |
| 表示件数                                                    | 10 ✔ 件                                                                                                    |                                                                                                    |   |
| 案件表示順序                                                  | <br>案件番号 ✓ ○昇順<br>●降順                                                                                                    |                                                                                                    |   |
|                                                         |                                                                                                    |                                                                                                    |   |

#### <u>操作説明</u>

調達案件検索画面にて**検索条件①**を指定後、画面左メニューより「入札状況一覧」ボタン②をクリックします。

## (2)入札状況一覧の表示 入札書の提出などを行う一覧画面です。

| CALS/EC - Internet Expl  | lorer                                                                                                    |                          |                   |         |           |               |             |                 |           | 9 <b>X</b>    |
|--------------------------|----------------------------------------------------------------------------------------------------|--------------------------|-------------------|---------|-----------|---------------|-------------|-----------------|-----------|---------------|
| <b>00000</b><br>電子入札システム | 入井佳報サービス                                                                                                    | 2019年0<br>妻子をはシステム 検証は   | 4月12日 158         | 寺36分    | CAL       | S/EC 電子入札     | システム        |                 |           | Ø             |
|                          | ATTERVIER                                                                                                    | EFARSATA BE              |                   | 1 26 45 |           |               |             |                 |           |               |
| 簡易案件検索                   |                                                                                                    |                          | 入札状               | 況一覧     |           |               |             |                 |           |               |
| 調達案件検索                   | 企業D                                                                                                    | 9992000000000039         |                   |         |           |               |             |                 | 表示案(      | <b>4 1-</b> 5 |
| 調達案件一覧                   | 業者番号<br>企業名称                                                                                                    | 990000001<br>(株)テスト工務店01 |                   |         |           |               |             |                 | 全案件       | 夜 5           |
| 入札状況一覧                   | 氏名                                                                                                    | 代表 1太郎                   |                   |         |           |               |             |                 |           | 1 🕑           |
| 登録者情報                    | 案件表示順序 案件番号                                                                                                    | ✓ ○昇順                    |                   |         |           |               |             | C               | 最新表       | 标             |
| ALL Y YEAR               |                                                                                                    |                          |                   |         |           |               | 最新更新日時      | <b>寺 20</b>     | 019.04.1: | 2 15:3        |
|                          | 番 案件:<br>号                                                                                                    | 3件 入札方式                  | 入礼/<br>再入礼/<br>見積 | 辞退届     | 辞退<br>申請書 | 覺付票/通知書<br>→覧 | 資格確認<br>申請書 | 企業<br>プロパ<br>ティ | 摘要        | 状況            |
|                          | 1 <u>O×案件11</u>                                                                                                  | 一般競争入札                   | 入札書提出             | 提出      |           |               |             | 変更              |           | 表示            |
|                          | 2 <u>〇×案件10</u>                                                                                                  | 一般競争入札                   | 1                 |         |           | 表示            |             | 変更              |           | 表示            |
|                          | 3 <u>O×案件05</u>                                                                                                  | 一般競争入札<br>(事後審査型)        |                   |         |           | 表示            |             | 変更              |           | 表示            |
|                          | 4 <u>O×案件05</u>                                                                                                  | 一般競争入札<br>(事後審査型)        |                   |         |           | 表示            |             | 変更              |           | 表示            |
|                          | 5 <u>O×案件04</u>                                                                                                  | 一般競争入札                   |                   |         |           | 表示 未参照有り      |             | 変更              | 無効        | 表示            |
|                          |                                                                                                    |                          |                   |         |           |               |             |                 | 表示案 全案件   | 件 1<br>数  -   |
|                          |                                                                                                    |                          |                   |         |           |               |             |                 |           | 1             |
|                          |                                                                                                    |                          |                   |         |           |               |             |                 |           |               |
|                          |                                                                                                    |                          |                   |         |           |               |             |                 |           |               |
|                          | a de la companya de la companya de la companya de la companya de la companya de la companya de la companya de la |                          |                   |         |           |               |             |                 |           | -             |
|                          |                                                                                                    |                          |                   |         |           |               |             |                 | 100       | %             |

## <u>操作説明</u>

入札書を提出する案件の「入札/再入札/見積」欄の「入札書提出」ボタン①をクリックします。

| <br>「最新表示」ボタン | : | 入札状況一覧を最新状態にします。 |
|---------------|---|------------------|
| 「く」ボタン        | : | 前ページのデータを表示します。  |
| 「>」ボタン        | : | 次ページのデータを表示します。  |

## (3)入札書の表示

入札書を提出するために、必要な情報を入力する画面です。

| CALS/EC - Internet Explo | ITOT .                                                     |                                        |                                 |               |                |          |
|--------------------------|------------------------------------------------------------|----------------------------------------|---------------------------------|---------------|----------------|----------|
| A 0000                   |                                                            |                                        | 2019年04日12                      | H 15853859    | CALS/EC 電子入札シス | 74 🗭     |
| 電子入札システム                 | 入礼情報サービス                                                   | 電子入札システム                               | 榆蓝榆榆                            | 就销要求          |                |          |
| BESHAR                   |                                                            |                                        |                                 | 1 # #         |                |          |
| 1 828442                 |                                                            |                                        |                                 | 入机雷           |                |          |
| 2 用建築件 - 第               | 完主者名称<br>案件番号                                              |                                        | 801985<br>9992050100201         | 90002         |                |          |
| 12120-0                  | 案件名称                                                       |                                        | OX案件11                          |               |                |          |
| 0.0 2 4 4                | 將切日時                                                       |                                        | 平成31年04月12                      | 日 15時55分      |                |          |
|                          | 入礼金额半角                                                     | で入力してください】                             |                                 |               |                |          |
| · M ++ 7 2 8.4           | (入力相)                                                      |                                        | (表示                             | ( <b>II</b> ) |                |          |
|                          |                                                            |                                        | 円(統法さ)                          |               | PACINE         | 抜き)      |
|                          |                                                            |                                        |                                 |               | PRR            | skë)     |
|                          | くじ入力番号                                                     | 2                                      |                                 |               |                |          |
|                          | 规约申込み心制                                                    | (及び内容説明書)末                             | 着のうえ、上記全都                       | 角により入れします     | F.             |          |
|                          | 内訳書                                                        |                                        |                                 | 添付資料          | 1,8.10         | *** 3    |
|                          |                                                            |                                        |                                 | 副教            |                |          |
|                          | <ul> <li>※ 添付資料。</li> <li>尚、添付フ</li> <li>※ 発注者が</li> </ul> | り送付可能サイズはS<br>マイルは、ウィルスチ<br>指記したファイル形式 | MB以内です。<br>エックを最新版の<br>で添付してくださ | チェックテータで      | 行って下さい。        |          |
|                          | 企業D                                                        |                                        | 999200000000                    | 039           |                |          |
|                          | 企業名称                                                       |                                        | (株)テスト工務                        | 801           |                |          |
|                          | 成名<br><連絡先>                                                |                                        | TOR 1X ID                       |               |                |          |
|                          | 商号G直秘先名                                                    | 称)                                     | (林)テスト工務(                       | 801           |                |          |
|                          | 氏名                                                         |                                        | 代表 1太郎                          |               |                |          |
|                          | 住所                                                         |                                        | 00000#x>                        | 街山丁目1-1-      | -1             |          |
|                          | 電話番号                                                       |                                        | 03-0000-0001                    |               |                |          |
|                          | E-Mol                                                      |                                        | accepter 1@hiss                 | sp.com        |                |          |
|                          |                                                            |                                        | -                               |               |                |          |
|                          |                                                            |                                        |                                 |               |                |          |
|                          |                                                            | 1                                      | 是出內容確認                          |               | R6             |          |
|                          |                                                            |                                        |                                 |               |                |          |
|                          |                                                            |                                        |                                 |               |                |          |
|                          |                                                            |                                        |                                 |               |                |          |
|                          |                                                            |                                        |                                 |               |                | ₹ 100% · |

#### <u>操作説明</u>

入札金額①、くじ入力番号②※1を入力後、「参照」ボタン③※2をクリックします。

- ※1 電子くじを使用するとした調達案件に対して「くじ入力番号」項目を表示します。(必須入力) <u>くじ入力番号には、000~999の3桁の任意の数字を入力します。</u> 電子くじを「使用しない」とした案件の場合、くじ入力番号欄は表示されません。
- ※2 内訳書ファイルは複数ファイル、合計3MBまで添付可能です。 合計3MBに収まらない場合は、発注機関の指示に従って下さい。 内訳書無しの案件の場合、添付欄は表示されません。

| 「添付資料追加」ボタン | : | 参照ボタンで選択したファイルを内訳書資料として追加します。 |
|-------------|---|-------------------------------|
| 「削除」ボタン     | : | 選択したファイルをクリアします。              |
| 「参照」ボタン     | : | ファイル選択画面を表示します。               |
| 「提出内容確認」ボタン | : | 提出内容確認画面を表示します。               |
| 「戻る」ボタン     | : | 前画面に戻ります。                     |

## (4)内訳書の追加画面

| 🤞 アップロードするファイル                                                                       | の選択                |           |                  |               |       |                                             |                | x      |
|--------------------------------------------------------------------------------------|--------------------|-----------|------------------|---------------|-------|---------------------------------------------|----------------|--------|
|                                                                                      | ーター 🕨 ローカル ディスク (C | ∷) ▶ 添付資料 |                  |               |       | ▼ 4 添付資料の検索                                 |                | Q      |
| 整理 ▼ 新しいフォルタ                                                                         | <b>7</b> -         |           |                  |               |       | 8==                                         | •              | 0      |
| 🔶 お気に入り  🗍                                                                           | 名前                 |           | 更新日時             | 種類            | サイズ   |                                             |                |        |
| ] ダウンロード                                                                             | 剧 添付資料.pdf         |           | 2019/04/12 15:41 | Adobe Acrobat | 37 KB |                                             |                |        |
| 📃 デスクトップ                                                                             | □ 添付資料.txt         | 1         | 2019/04/11 16:14 | テキスト ドキュ      | 1 KB  |                                             |                |        |
| 🗐 最近表示した場所                                                                           |                    |           |                  |               |       |                                             |                |        |
| <ul> <li>⇒イブラリ</li> <li>ドキュメント</li> <li>ビクチャ</li> <li>ビデオ</li> <li>ミュージック</li> </ul> |                    |           |                  |               |       |                                             |                |        |
| ■ コンピューター                                                                            |                    |           |                  |               |       |                                             |                |        |
| 🏭 ローカル ディス                                                                           |                    |           |                  |               |       |                                             |                |        |
| 🦲 ホリューム (D:) 💡                                                                       |                    |           |                  |               |       |                                             |                |        |
| ファイ                                                                                  | 、ル名(N): 添付資料.pdf   |           |                  |               | 2     | <ul> <li>すべてのファイル</li> <li>聞く(0)</li> </ul> | (*.*)<br>キャンセル | ▼<br>↓ |

## <u>操作説明</u>

添付する内訳書(添付資料)ファイル①を選択し、「開く」ボタン②を選択します。

## (5)入札書の表示

入札書を提出するために、必要な情報を入力する画面です。

| CALS/EC - Internet Expl                                                                                                | orer                                                                                                    |                                                                                                    |                                                                                                    |                                                                                       |                                                                 |          |
|----------------------------------------------------------------------------------------------------|----------------------------------------------------------------------------------------------------|----------------------------------------------------------------------------------------------------|----------------------------------------------------------------------------------------------------|---------------------------------------------------------------------------------------|-----------------------------------------------------------------|----------|
| 0000                                                                                                    |                                                                                                    |                                                                                                    | 2019年04月12                                                                                                    | 15時42分                                                                                | <b>CALS/EC</b> 電子入札システム                                         | Ø        |
| 電子入札システム                                                                                                    | 入札情報サービス                                                                                                    | 電子入札システム                                                                                                    | 檢証機能                                                                                                    | 説明要求                                                                                  |                                                                 |          |
| ◎ 簡易案件検索                                                                                                    |                                                                                                    |                                                                                                    |                                                                                                    | 入札書                                                                                   |                                                                 |          |
| <ul> <li>・ 簡易案件検索</li> <li>・ 調達案件検索</li> <li>・ 調達案件一覧</li> <li>・ 入札状況一覧</li> <li>・ 登録者情報</li> <li>・ 保存データ表示</li> </ul> | 発注者名称<br>案件番号<br>案件4回数<br>添切日時<br>入札金額単<br>(入力欄) (じ入力番号<br>契約申込み) 内訳者 ご¥ (ご約申込み) 内訳者 ご¥ (ご報告報) ※素白、香花 ※素白、香花 (連絡先) 商記番号 E-Mail | <b>角で入力してください]</b><br>4000000<br>ひ得(及び内容説明書)承<br>添付資料¥添付資料pdf<br>3の送付可能サイズ(は33<br>プマイルは、ウィルスチェ<br>が描定したファイル形式で<br>3名称) | 総務部<br>9992050100201<br>〇×案件11<br>1回日<br>平成31年04月12<br>(表示<br>円(税抜ぎ)<br>123<br>諸のうえ、上記金都<br>(株)テスト工務)<br>代表 1太郎<br>(株)テスト工務)<br>代表 1太郎<br>(株)テスト工務)<br>代表 1太郎 | 入札書<br>90002<br>2日 15時55分<br>活制)<br>創こより入札しまで<br>を<br>1039<br>古01<br>吉01<br>信町ム丁目1-1- | 4.000,000 円(税抜ぎ)<br>400万 円(税抜ぎ)<br>か。<br>付資料通加<br>削除<br>たって下さい。 | ★P       |
|                                                                                                    |                                                                                                    |                                                                                                    |                                                                                                    |                                                                                       |                                                                 |          |
|                                                                                                    |                                                                                                    |                                                                                                    |                                                                                                    |                                                                                       |                                                                 | € 100% · |

## <u>操作説明</u>

参照ボタンでファイルを選択後、「添付資料追加」ボタン①をクリックし内訳書を確定します。 内訳書追加後、「提出内容確認」ボタン②をクリックします。

| 「添付資料追加」ボタン | : | 参照ボタンで選択したファイルを内訳書資料として追加します。 |
|-------------|---|-------------------------------|
| 「削除」ボタン     | : | 選択したファイルをクリアします。              |
| 「参照」ボタン     | : | ファイル選択画面を表示します。               |
| 「提出内容確認」ボタン | : | 提出内容確認画面を表示します。               |
| 「戻る」ボタン     | : | 前画面に戻ります。                     |

## (6)入札書の内容確認 提出前に印刷を行います。

| CALS/EC - Internet Exp | lorer                                              | _ <b>D</b> X |
|------------------------|----------------------------------------------------|--------------|
| € 0000                 | 2019年04月12日 15時43分 <b>CALS/EC</b> 電子入札システム         | Ø            |
| 電子入札システム               | 入札情報サービス 電子入札システム 検証機能 説明要求                        |              |
| ○ 簡易案件検索               |                                                    |              |
| 2 調達案件検索               | 入札書                                                |              |
| ○ 調達案件一覧               |                                                    |              |
| 0 3 41 (A270 05        | 先注者名称 統第第章<br>案件 <del>系</del> 号 999205010020190002 |              |
| • 八礼状沉一覧               | 案件名称 O×案件11                                        |              |
| ○ 登録者情報                | 執行回数 1回目                                           |              |
| ◎ 保存データ表示              | 締切日時 平成31年04月12日 15時55分                            |              |
|                        | 入札金額                                               |              |
|                        | (入力欄)(表示欄)                                         |              |
|                        | 4000000 円(税抜き) 4,000,000 円(税抜き)                    |              |
|                        | 400万円(税抜き)                                         | 14 M & M     |
|                        | 〈じ入力番号 123                                         |              |
|                        | 契約申込み心得(及び内容説明書)承諾のうえ、上記金額により入札します。                |              |
|                        | C¥添付資料¥添付資料,pdf                                    |              |
|                        | 企業D 99920000000039                                 |              |
|                        | 企業名称 (株)テスト工務店01                                   |              |
|                        | 氏名 代表 1太郎                                          |              |
|                        |                                                    |              |
|                        | 曲号U連絡先名称/ (株)テスト上務店の7<br>ビター ひょうす 訳                |              |
|                        | ○ 1、2 1、2 1、2 1、2 1、2 1、2 1、2 1、2 1、2 1、2          |              |
|                        | 電話番号 03-0000-0001                                  |              |
|                        | E-Mail accepter1@hisasp.com                        |              |
|                        | 印刷を行ってから、入札書提出ボタンを押下してください                         |              |
|                        |                                                    |              |
|                        |                                                    |              |
|                        |                                                    |              |
|                        |                                                    | € 100% -     |

## <u>操作説明</u>

内容を確認し、「印刷」ボタン①をクリックします。※1※2

※1 <u>一度入札書を提出すると、以降入札金額など内容を確認する事が出来なくなります。必要であれば必ず本画</u> 面で印刷を行ってください。

※2 印刷ボタンをクリックしただけでは印刷されません。印刷用の別画面を表示します。

| 「印刷」ボタン    | : | 印刷用の別画面を表示します。 |
|------------|---|----------------|
| 「入札書提出」ボタン | : | 確認ダイアログを表示します。 |
| 「戻る」ボタン    | : | 前画面に戻ります。      |

### (7)入札書の印刷 本画面で入札書の印刷を行います。

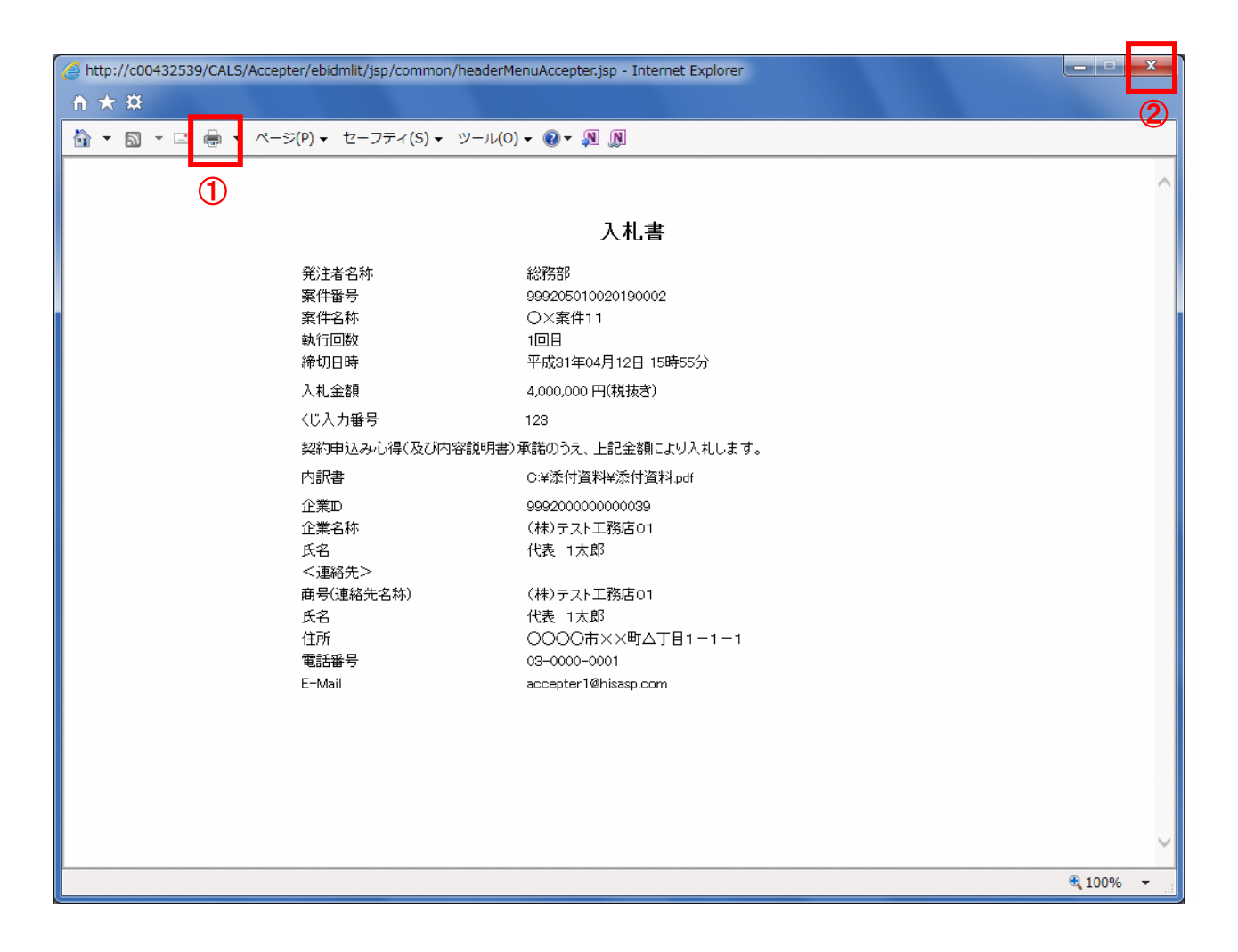

## <u>操作説明</u>

印刷アイコン①をクリックし、印刷完了後、画面右上の「×」ボタン②で画面を閉じます。